# Spatial Organization of Data and Data Extraction from Maptitude

#### N. P. Taliceo

Geospatial Information Sciences The University of Texas at Dallas

UT Dallas GIS Workshop Richardson, TX | March 30–31, 2018

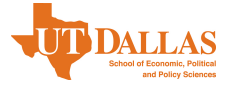

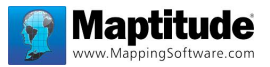

#### ▲□▶ ▲□▶ ▲ 콜▶ ▲ 콜▶ 콜|= かへで 1/49

N. P. Taliceo Spatial Organization of Data & Data Extraction

# Outline

#### Spatial Organization of Data

- Description of Geographical Hierarchy
- Summary of Hierarchical Relationship
- 2 Available Data by Theme
  - The U.S. Country Package
  - The U.S. Geographic Data
  - The U.S. Demographic Data
- 3 Data Collection & Extraction from Maptitude
  - Maptitude Capabilities in Insurance
  - Exercise
  - Data Collection Steps

Outline

#### Spatial Organization of Data

- Description of Geographical Hierarchy
- Summary of Hierarchical Relationship
- 2 Available Data by Theme
  - The U.S. Country Package
  - The U.S. Geographic Data
  - The U.S. Demographic Data
- 3 Data Collection & Extraction from Maptitude
  - Maptitude Capabilities in Insurance
  - Exercise
  - Data Collection Steps

3/49

Description of Geographical Hierarchy

Description of Geographical Hierarchy Summary of Hierarchical Relationship

#### Census Summary Levels – U.S. Census Bureau

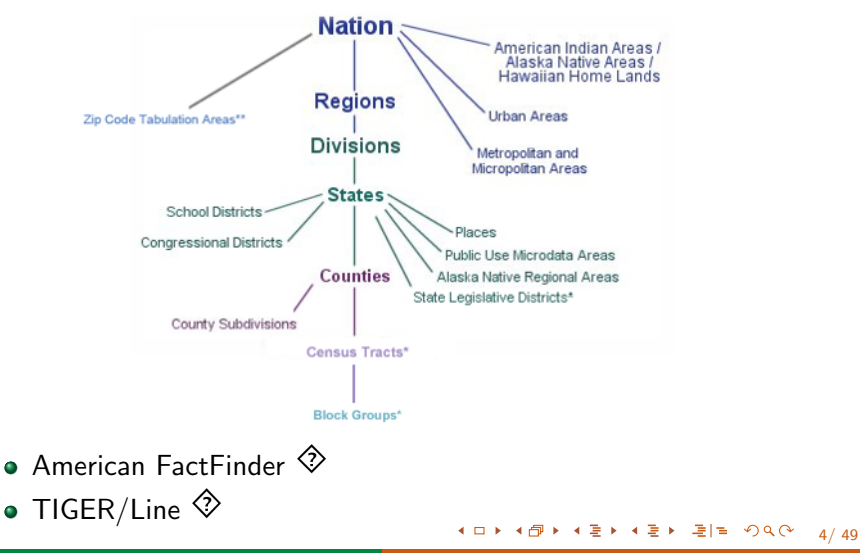

Description of Geographical Hierarchy Summary of Hierarchical Relationship

# Census Summary Levels – Maptitude

#### Census Summary Levels:

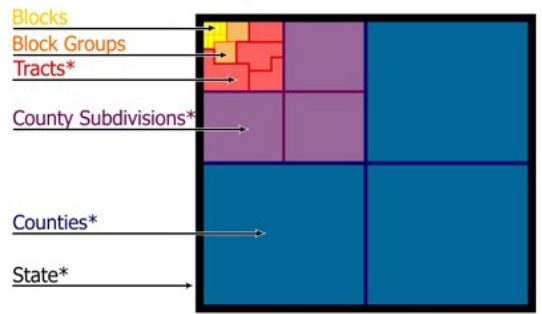

\*Included with Maptitude. Blocks and block groups available separately.

- About Census Summary Levels
- Maptitude has 2010, 2000, and 1990 Census data

# Outline

# 1 Spatial Organization of Data

- Description of Geographical Hierarchy
- Summary of Hierarchical Relationship
- 2 Available Data by Theme
  - The U.S. Country Package
  - The U.S. Geographic Data
  - The U.S. Demographic Data
- 3 Data Collection & Extraction from Maptitude
  - Maptitude Capabilities in Insurance
  - Exercise
  - Data Collection Steps

6/49

Summary of Hierarchical Relationship

Description of Geographical Hierarchy Summary of Hierarchical Relationship

# Blocks & Block Groups

#### Blocks

- The smallest geographic unit from the U.S. Census
- About 11 million census blocks in the U.S. in 2010
- Typically equivalent to the city block in size (except for in rural areas)

#### Block Groups

- A combination of census blocks; a subdivision of census tracts
- Contain 600 to 3,000 people
- Made up of 40 census blocks
- About 220,000 block groups nationwide in 2010

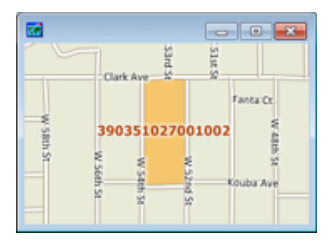

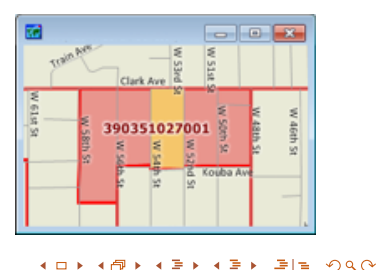

# Census Tracts

- A small subdivision of a county
- The purpose is to present census data
- Designed to have relatively homogeneous units:
  - Population characteristics
  - Economic status
  - Living conditions
- 1,500 to 8,000 people; about 4 block groups
- Maptitude tract mapping software 🗇

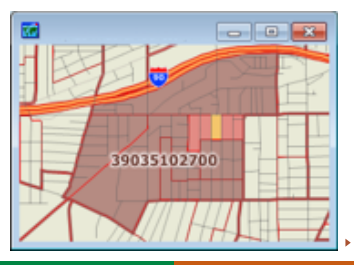

ELE DOG

8/49

Summary of Hierarchical Relationship

Description of Geographical Hierarchy Summary of Hierarchical Relationship

# Counties & County Subdivisions

#### Counties

- The principal legal division in most states
- In Louisiana, called parishes
- There are no counties in Alaska ( census areas)
- In Puerto Rico, municipios

#### **County Subdivisions**

- Subdivisions from the decennial census
- Includes civil divisions, census county divisions, census subareas, and unorganized territories

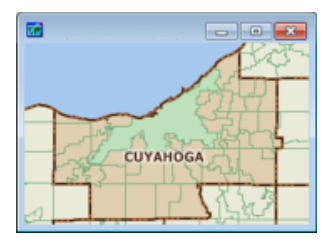

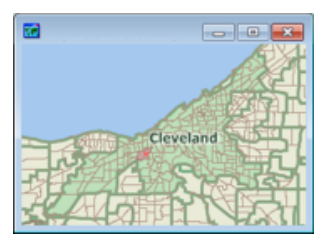

Description of Geographical Hierarchy Summary of Hierarchical Relationship

#### Larger Area Data

#### States

• The primary governmental divisions of the United States

#### Census Places

- Census designated places, consolidated cities, and incorporated places
- A settled concentration of population identifiable by name but are not legally incorporated
- Exceptions: towns in New England, New York, and Wisconsin and the boroughs in New York (minor civil divisions), among others
- Metropolitan Statistical Areas (MSAs) & Micropolitan Statistical Areas
  - Geographically high population density in geographic regions with close economic ties
  - Micropolitan statistical areas have a population of 10,000 to 49,999

Spatial Organization of Data

Summary of Hierarchical Relationship

# Other Available Summary Level Data

- Congressional Districts
- State Legislative Districts
- Voting Districts
- School Districts
- Urbanized Areas & Urban Clusters
- Traffic Analysis Zones (TAZs)

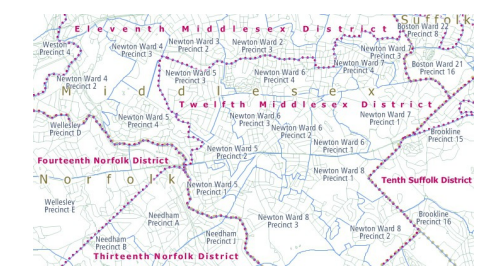

A B > A B >

ヨヨ のへで

The U.S. Country Package The U.S. Geographic Data The U.S. Demographic Data

# Outline

#### Spatial Organization of Data

- Description of Geographical Hierarchy
- Summary of Hierarchical Relationship
- 2 Available Data by Theme
  - The U.S. Country Package
  - The U.S. Geographic Data
  - The U.S. Demographic Data
  - 3 Data Collection & Extraction from Maptitude
    - Maptitude Capabilities in Insurance
    - Exercise
    - Data Collection Steps

The U.S. Country Package The U.S. Geographic Data The U.S. Demographic Data

#### Features of Maptitude with the U.S. Country Package

- Nationwide maps with Census & ACS demographic data
  - 5-Digit ZIP Code & ZIP Code Business Pattern Data
- Demographic data: income, age, gender, households, housing units, ethnicity, ancestry, employment, buying power, population projections, health insurance coverage, etc.
- Integration with Google Earth
- Supports most data in a variety of formats (e.g., spreadsheets, databases, etc.)

The U.S. Country Package The U.S. Geographic Data The U.S. Demographic Data

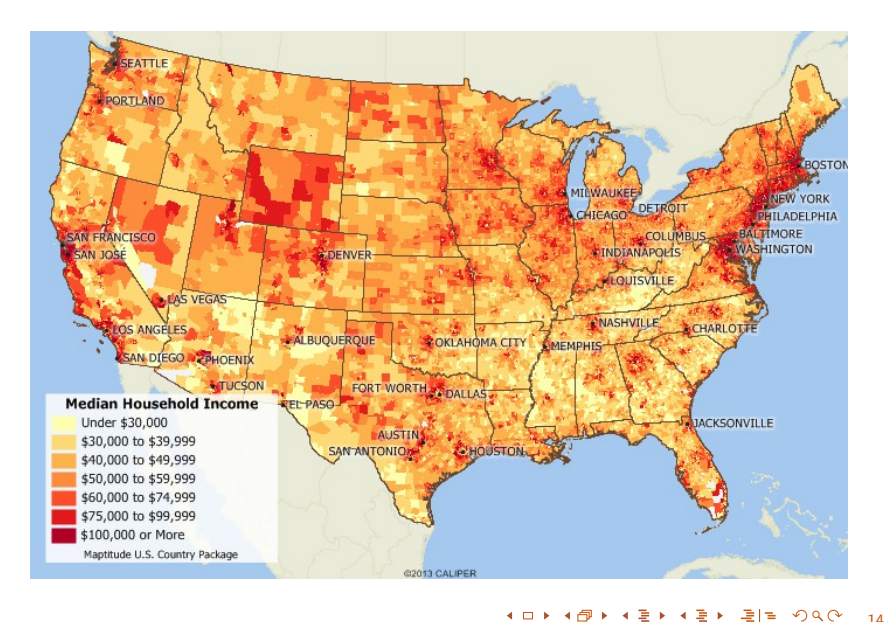

The U.S. Country Package The U.S. Geographic Data The U.S. Demographic Data

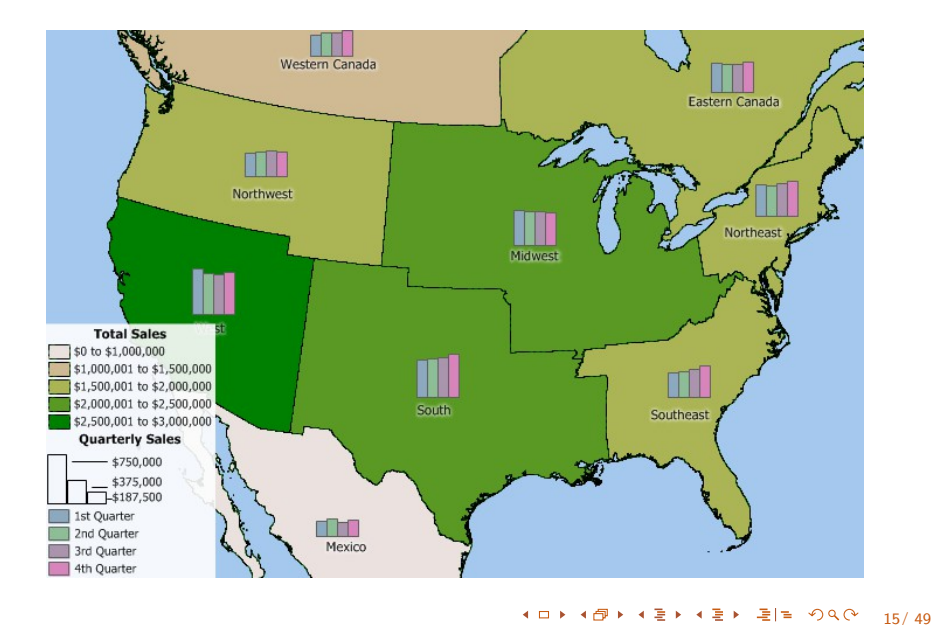

The U.S. Country Package **The U.S. Geographic Data** The U.S. Demographic Data

# Outline

#### Spatial Organization of Data

- Description of Geographical Hierarchy
- Summary of Hierarchical Relationship
- Available Data by Theme
   The U.S. Country Package
   The U.S. Geographic Data
  - The U.S. Demographic Data
  - 3 Data Collection & Extraction from Maptitude
    - Maptitude Capabilities in Insurance
    - Exercise
    - Data Collection Steps

#### • Nationwide Boundary Files

• Census places, census tracts, CBSAs, etc.

#### • Nationwide Geographic Data Layers

- Streets with address data for geocoding and travel time data
- Highways (interstate, U.S., state, and county; ferry routes)
- Building footprints (for major urban areas)
- Area and point landmarks (e.g., commercial buildings, shops, etc.)
- Railroads

#### • Miscellaneous U.S. Data Layers

• Area codes, combined statistical areas, major cities and state capitals, national parks, populated places, rivers, time zones, water areas, state plane coordinate systems

The U.S. Country Package The U.S. Geographic Data The U.S. Demographic Data

# Outline

#### Spatial Organization of Data

- Description of Geographical Hierarchy
- Summary of Hierarchical Relationship

#### 2 Available Data by Theme

- The U.S. Country Package
- The U.S. Geographic Data
- The U.S. Demographic Data

#### 3 Data Collection & Extraction from Maptitude

- Maptitude Capabilities in Insurance
- Exercise
- Data Collection Steps

The U.S. Country Package The U.S. Geographic Data The U.S. Demographic Data

# Finding Available Data Fields

- Demographic data is included in the U.S. Country package
- By default, includes 3- and 5-digit ZIP Codes and other demographic profiles
- Blocks and Block Groups are available separately for purchase

https://www.caliper.com/maptitude/international/ unitedstates.htm

Maptitude Capabilities in Insurance Exercise Data Collection Steps

# Outline

#### Spatial Organization of Data

- Description of Geographical Hierarchy
- Summary of Hierarchical Relationship
- 2 Available Data by Theme
  - The U.S. Country Package
  - The U.S. Geographic Data
  - The U.S. Demographic Data

#### 3 Data Collection & Extraction from Maptitude

- Maptitude Capabilities in Insurance
- Exercise
- Data Collection Steps

Maptitude Capabilities in Insurance Exercise Data Collection Steps

# Maptitude Capabilities in Insurance

- Assess risk exposure (overexposed & underexposed areas)
- Locate customers and resources (map policy holders, risk exposure, etc.)
- Analyze insurance underwriting (flood plains, proximity to fire stations, rental properties vs. home ownership, etc.)
- Find marketing opportunities
- Using your own data & models
- Provide customers with a web-map app to certain information

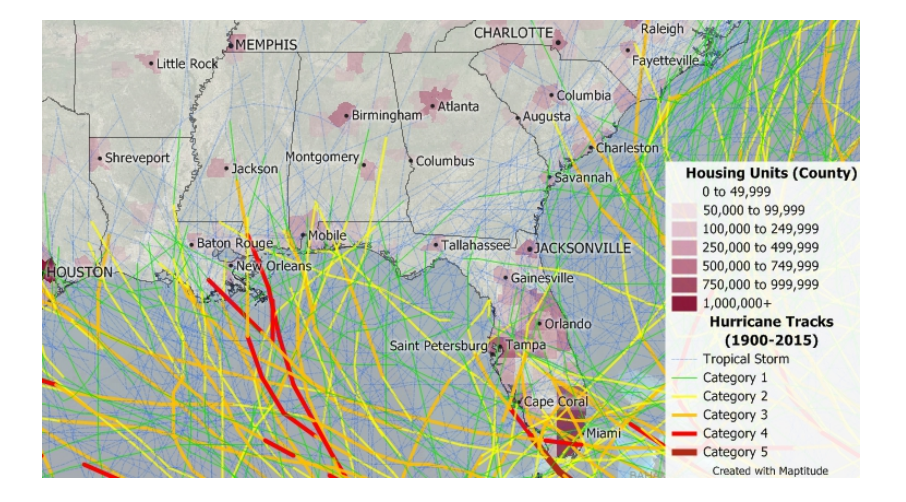

N. P. Taliceo Spatial Organization of Data & Data Extraction

▲□▶ ▲□▶ ▲豆▶ ▲豆▶ 三日= 釣�?

Data Collection & Extraction from Maptitude

Maptitude Capabilities in Insurance

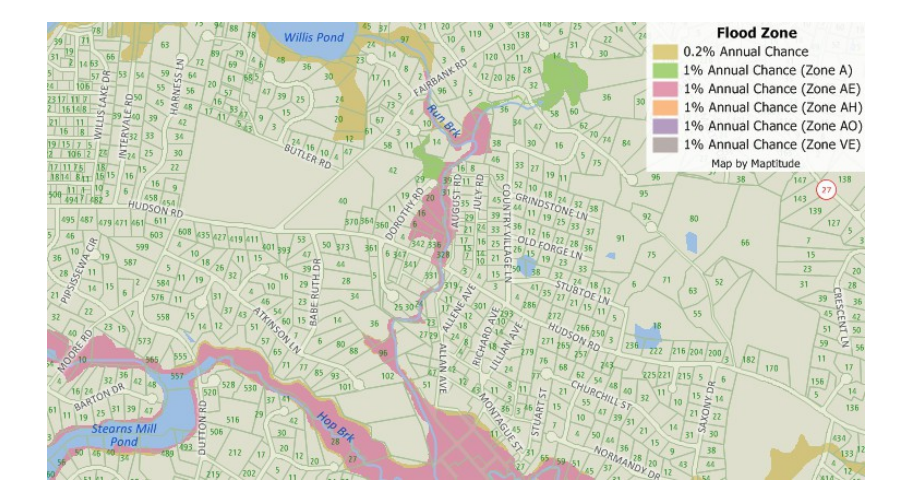

N. P. Taliceo Spatial Organization of Data & Data Extraction

• • -≣ ≯ ∃| = 𝒫𝔄𝔄

Maptitude Capabilities in Insurance Exercise Data Collection Steps

# Outline

#### Spatial Organization of Data

- Description of Geographical Hierarchy
- Summary of Hierarchical Relationship
- 2 Available Data by Theme
  - The U.S. Country Package
  - The U.S. Geographic Data
  - The U.S. Demographic Data

#### Oata Collection & Extraction from Maptitude

• Maptitude Capabilities in Insurance

#### Exercise

Data Collection Steps

Maptitude Capabilities in Insurance Exercise Data Collection Steps

# Task – Data Extraction Using Maptitude

#### Mise en scène

Image that you work for an insurance company and need to collect data to include in your *premium pricing model*.

- What data do you need to collect?
- What level of geographic detail do you need to have?
- We will use Maptitude to collect necessary data at either the ZIP Code level or census tract level.
- These data can then be used in separate software (e.g., MS Excel, R, SAS, etc.).

Maptitude Capabilities in Insurance Exercise Data Collection Steps

### A Caveat – Reality to this Task

- Actual insurance companies pay large sums of money for "premium" data that contained detailed demographic and economic information.
- In addition, large amounts of private insurance related data are kept at the company-level. *Therefore, realistic estimates of premium pricing are nearly impossible.*
- Real models estimating base rate pricing are incredibly complicated, and are of course, proprietary.

Potential Variables

- Age distribution
- Automobile theft
- Credit score (not in Maptitude)
- Median income
- Medium home value
- Occupation
- Traffic volume estimates
- Travel demand average commute time

Maptitude Capabilities in Insurance Exercise Data Collection Steps

Maptitude Capabilities in Insurance Exercise Data Collection Steps

### The Study Area – DFW

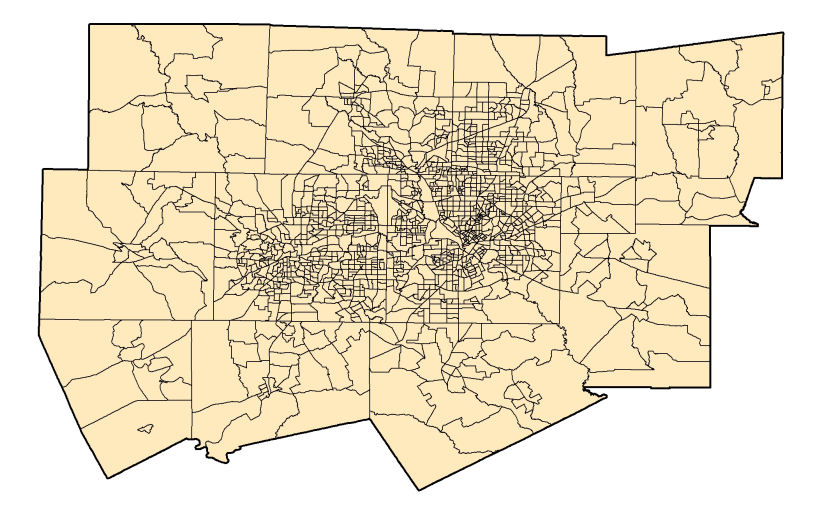

Maptitude Capabilities in Insurance Exercise Data Collection Steps

# Outline

#### Spatial Organization of Data

- Description of Geographical Hierarchy
- Summary of Hierarchical Relationship
- 2 Available Data by Theme
  - The U.S. Country Package
  - The U.S. Geographic Data
  - The U.S. Demographic Data

#### Oata Collection & Extraction from Maptitude

- Maptitude Capabilities in Insurance
- Exercise
- Data Collection Steps

Maptitude Capabilities in Insurance Exercise Data Collection Steps

#### Step 1a – Location Selection: DFW

1 Open a new document by "Display the Initial Map". Zoom to the DFW area, making an attempt to capture of the DFW *metropolitan statistical area* (MSA). Alternatively, you can use the *find tool*.

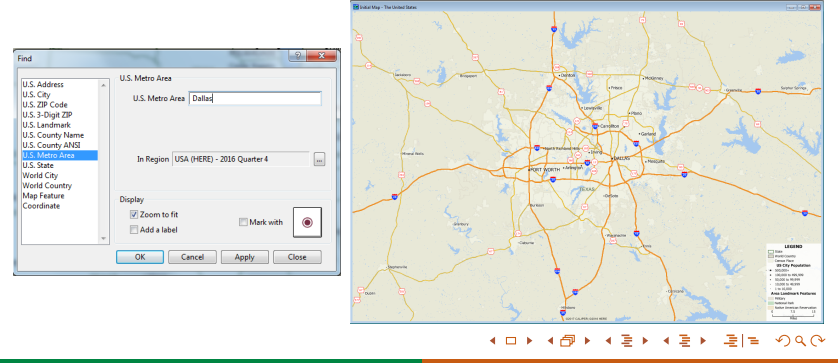

Maptitude Capabilities in Insurance Exercise Data Collection Steps

### Step 1a – Location Selection: DFW

2 Enable the MSA layer and right-click the layer → Make Working Layer. In the selection window, use the "Select by Pointing" option or alternatively Selection → Select by Condition. Another option is to select within the Dataview of the MSA layer. Select the Dallas-Fort Worth-Arlington MSA.

| Г | 906900     | 0 17780   | College Station-Bryan, TX               | 2,100.15 | 33.25    | \$41,067 | \$6 |
|---|------------|-----------|-----------------------------------------|----------|----------|----------|-----|
|   | <br>906918 | 1 19100 2 | 06 Dallas-Fort Worth-Arlington, TX      | 9,277.78 | 358.29   | \$59,946 | \$8 |
|   | 986450     | 0 26420 2 | 88 Houston-The Woodlands-Sugar Land, TX | 8,258.25 | 1,185.57 | \$59,649 | \$8 |

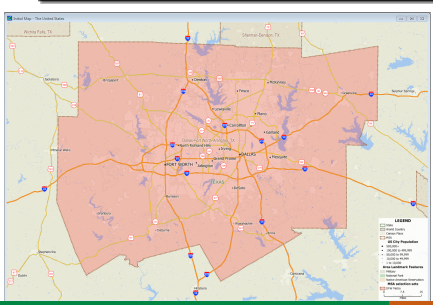

| Sets in Order of Priority | Sample  | Records | Status |   | Close     |
|---------------------------|---------|---------|--------|---|-----------|
| Layer: MSA                | ()      | 389     | Active | ~ | Apply     |
| Selection                 | £)      | 0       | Active |   |           |
| DFW Metro                 | )       | 1       | Active |   | Status    |
|                           |         |         |        |   | Add Set   |
|                           |         |         |        |   | Drop Set  |
|                           |         |         |        |   | Clear Set |
|                           |         |         |        |   | Move Up   |
| Style Labels              | Rename. | Autos   | cale   | Ŧ | Move Dow  |

31/49

N. P. Taliceo

Spatial Organization of Data & Data Extraction

Maptitude Capabilities in Insurance Exercise Data Collection Steps

#### Step 1b – Location Selection: ZIP Codes

- 3 Make the 5-digit ZIP Codes your working layer.
- 4 Navigate to Selection  $\rightarrow$  Select by Location
  - Layer: MSA
  - Selection Set: Selection
  - Select 5-Digit ZIP Code feature that are: touching or contained
- 5 From these options, make a new selection set called DFW ZIP Codes
- This creates a selection issue in one case, we are not selecting all ZIP Codes, in another case, we are selecting too many ZIP Codes.

| Select by Location (L       | elect by Location (Layer: 5-Digit ZIP Code) |        |  |  |  |  |
|-----------------------------|---------------------------------------------|--------|--|--|--|--|
| Select Based on Features in |                                             |        |  |  |  |  |
| Layer                       | MSA                                         | -      |  |  |  |  |
| Selection Set               | DFW Metro                                   | •      |  |  |  |  |
| Select 5-Digit ZIP          | Code features                               |        |  |  |  |  |
| ****                        | inside                                      |        |  |  |  |  |
| that are                    | inside                                      | •      |  |  |  |  |
|                             |                                             |        |  |  |  |  |
| Place selected 5-D          | igit ZIP Code features in                   |        |  |  |  |  |
| Selection Set               | DFW ZIP Codes                               | -      |  |  |  |  |
| Selection Method            | Create Set                                  | •      |  |  |  |  |
|                             |                                             |        |  |  |  |  |
|                             | ОК                                          | Cancel |  |  |  |  |

▲冊 ▶ ▲ ヨ ▶ ▲ ヨ ▶ ヨ ヨ ● の ( ) ●

Maptitude Capabilities in Insurance Exercise Data Collection Steps

#### ZIP Code Select by Location: Inside

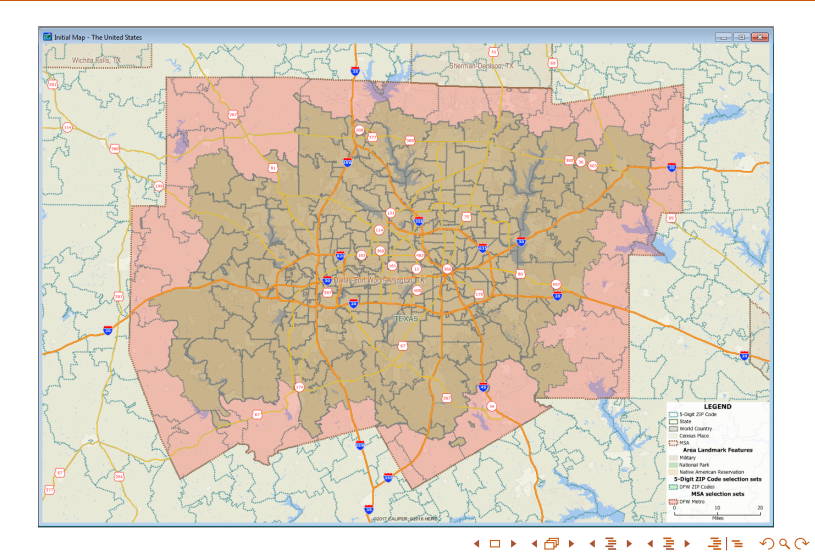

N. P. Taliceo Spatial Organization of Data & Data Extraction

Maptitude Capabilities in Insurance Exercise Data Collection Steps

# ZIP Code Select by Location: Touching or Contained

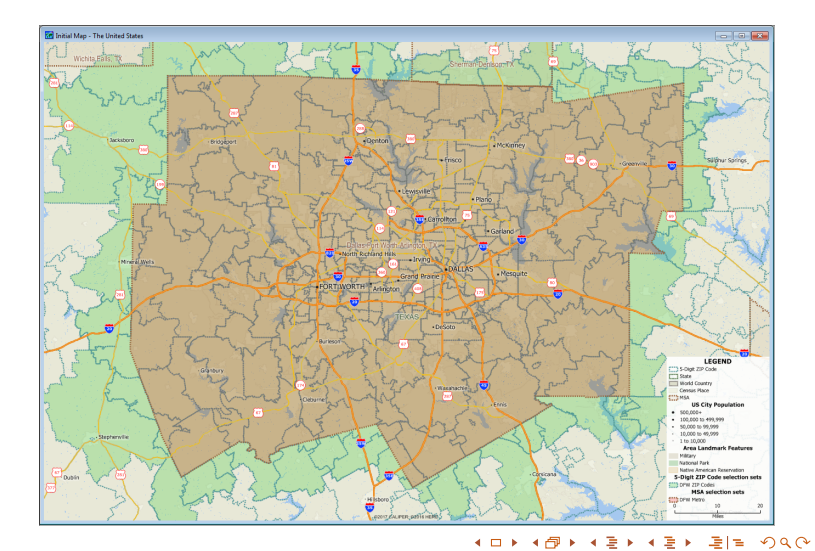

N. P. Taliceo Spatial Organization of Data & Data Extraction

Maptitude Capabilities in Insurance Exercise Data Collection Steps

#### Step 1b – Location Selection: ZIP Codes

- A solution to this problem is to clip the data to the DFW MSA layer.
- 6 Select the ZIP Codes according to the "touching or contained" specification.
- 7 Navigate to Tools  $\rightarrow$  Editing  $\rightarrow$ Clip Layers... and input the selection parameters in the image to the right.

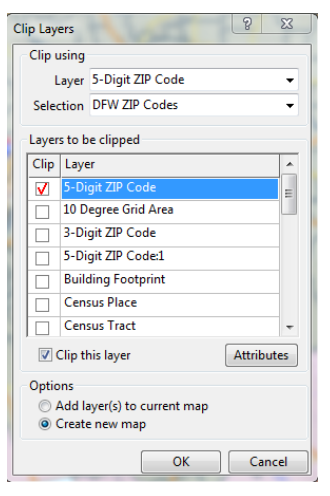

= = nar

35/49

< 🗆 🕨

Maptitude Capabilities in Insurance Exercise Data Collection Steps

### ZIP Code Select by Location: Clipped

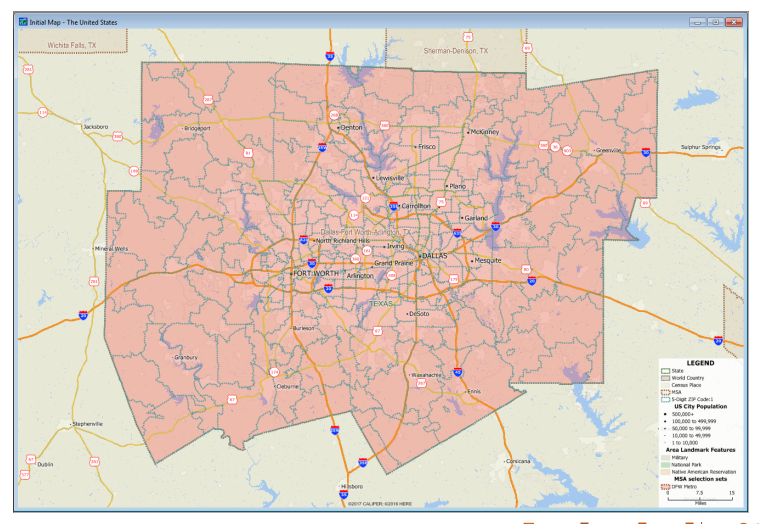

▲□▶ ▲@▶ ▲ 분▶ ▲ 분▶ 분| = ∽ ۹ (° 36/49)

N. P. Taliceo Spatial Organization of Data & Data Extraction

Maptitude Capabilities in Insurance Exercise Data Collection Steps

#### Step 1c – Location Selection: Census Tracts

- 3 Make the census tracts your working layer.
- 4 Navigate to Selection  $\rightarrow$  Select by Location
  - Layer: MSA
  - Selection Set: DFW Metro (or Selection)
  - Select Census Tract features that are: inside
- 5 From these options, make a new selection set called DFW CTs

Maptitude Capabilities in Insurance Exercise Data Collection Steps

#### Step 2a – Selecting Relevant Fields

- We first select the data that you want to choose to export. To do this, open the dataview of your current selection.
- 2 Click on the Show/Hide fields button
- 3 In the Show/Hide Fields window, select all relevant fields that you wish to export. Click OK.

| iow/Hide Fields                                                                                                    | 1000 |                                |                                                                                                |   |
|----------------------------------------------------------------------------------------------------|------|--------------------------------|------------------------------------------------------------------------------------------------|---|
| Available Fields<br>[HH_Jncome \$50K-74,999]<br>[HH_Jncome \$15K-99,999]<br>[HH_Jncome \$150K-199,999]<br>[HH_Jncome \$150K-199,999]<br>[HH_Jncome \$200K+1]<br>[14 MaleHHer Buying Power]<br>[14 MaleHHer Buying Power] |      | Add >><br>Move Up<br>Move Down | Selected Fields D Area ZIP (HH_Median income] [HH_Mean income] [HB_wing Power] Population Male | A |
| Population<br>Male<br>Female<br>(Age 5 to 9]<br>(Age 5 to 9]<br>(Age 5 to 9]<br>(Age 10 to 14]<br>(Ana 15 to 10)                                                                                                    | •    | Select All                     | remaie                                                                                         |   |

Maptitude Capabilities in Insurance Exercise Data Collection Steps

### Step 2a – Selecting Relevant Fields

- You can manually select fields that are relevant by holding <CTRL> + left-click the field of interest.
- Alternatively, you can filter available fields with a common keyword in the name.
  - HH, Age, Male, or Female
  - This is useful for repetitive field names
- 4 Navigate to File  $\rightarrow$  Save As. Save your dataview as whatever file type you wish (MS Excel .xlxs extension recommended).

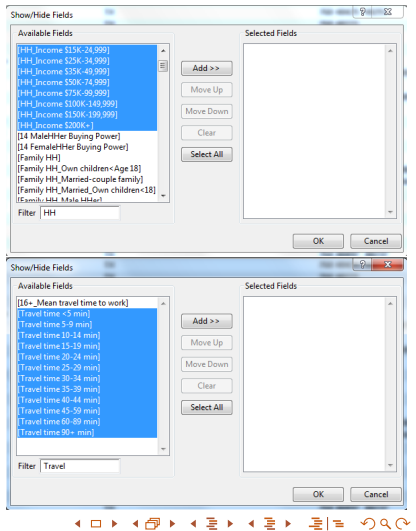

Maptitude Capabilities in Insurance Exercise Data Collection Steps

# Step 2b – Calculating Fields

- You can calculate fields within dataviews. For this example, we will calculate the population density. Ensure that the area and population fields are visible.
- 1 Click on the formula field icon f.

| Formula (Dataview: 5-Digit ZIP Code:1) |                   |            |  |  |  |
|----------------------------------------|-------------------|------------|--|--|--|
| Population / Area                      | ОК                |            |  |  |  |
|                                        |                   | Cancel     |  |  |  |
|                                        |                   | Delete     |  |  |  |
|                                        |                   | Clear      |  |  |  |
|                                        |                   | Verify     |  |  |  |
|                                        |                   | Sum Fields |  |  |  |
| Formula Builder                        | Formula Fields    |            |  |  |  |
| Field List 👻                           | Formula 👻         | Save       |  |  |  |
| Operator List 👻                        | Previous Formulas | Load       |  |  |  |
| Function List 👻                        | Population / Area | •          |  |  |  |
| Values 👻                               |                   |            |  |  |  |

2 Create and name a formula using the drop-down windows. Click OK.

| 1 Dataview | L - S-Digit ZIP Co | de1        |       |       |                                     |      |
|------------|--------------------|------------|-------|-------|-------------------------------------|------|
| 📋 ZIP      | Area               | Population |       |       |                                     | ×    |
| 76401      | 0.00               | 0.012      |       |       |                                     |      |
| 76649      | 0.00               | 0.000      |       |       |                                     |      |
| 76043      | 134.64             | 6117.444   |       |       |                                     |      |
| 76433      | 24.75              | 340.083    |       |       |                                     |      |
| 76476      | 106.78             | 2757.874   |       |       |                                     |      |
| 76848      | 112.00             | 23334.000  |       |       |                                     |      |
| 76690      | 0.00               | 0.011      |       |       |                                     |      |
| 76652      | 0.01               | 0.096      |       |       |                                     |      |
| 76077      | 9.20               | 655.000    |       |       |                                     |      |
| 76070      | 34.89              | 778.990    |       |       |                                     |      |
| 76849      | 115.45             | 25337.000  |       |       |                                     |      |
| 76844      | 95.36              | 4203.000   |       |       |                                     |      |
| 76472      | 0.00               | 0.011      |       |       |                                     |      |
| 76067      | 19.40              | 2266.672   |       |       |                                     |      |
| 76486      | 19.93              | 272.243    |       |       |                                     |      |
| 76458      | 0.03               | 0.281      |       |       |                                     |      |
| 76462      | 112.51             | 1929.145   |       |       |                                     |      |
| 76066      | 81.49              | 3260.009   |       |       |                                     |      |
| 76087      | 196.27             | 27108.000  |       |       |                                     |      |
| 76086      | 13.73              | 19721.000  |       |       |                                     |      |
| 76490      | 0.74               | 63.000     |       |       |                                     |      |
| 76088      | 173.93             | 11675.999  |       |       |                                     |      |
| 76497      | 74.69              | 1981.221   |       |       |                                     |      |
| 76035      | 58.86              | 1560.000   |       |       |                                     |      |
| 76008      | 77.72              | 14465.000  |       |       |                                     |      |
| 76085      | 64.29              | 10568.000  |       |       |                                     |      |
| 76082      | 100.33             | 18584.000  |       |       |                                     |      |
| 76108      | 43.21              | 40446.000  |       |       |                                     |      |
| 76020      | 74.55              | 27937.000  |       |       |                                     |      |
| 76426      | 116.74             | 9863.443   |       |       |                                     |      |
| 76230      | 0.00               | 0.075      |       |       |                                     |      |
| 76431      | 107.66             | 2999.105   |       |       |                                     |      |
| 76073      | 86.06              | 5142.000   |       |       |                                     | *    |
| ۰ ا        | ▶ ▲6               | । ► • =    | ★ ₹ Ξ | - 글 = | $\mathcal{O}\mathcal{A}\mathcal{O}$ | 40/4 |

N. P. Taliceo

Spatial Organization of Data & Data Extraction

Maptitude Capabilities in Insurance Exercise Data Collection Steps

# Step 2b – Calculating Fields

- Notice that the new field is highlighted in green.
- This field is only a temporary calculation; if you want to open this data in Maptitude again, you must save it in a permanent field.
- 3 Click on the modify table icon  $\square$ .
- 4 Click on the Add Field button and give the field an appropriate name and data type. Click OK.
- 5 Right-click on the new field  $\rightarrow$  Fill...  $\rightarrow$  Formula.
- 6 Use the saved formula from the temporary field. Click OK.

| II Dataview | 1 - 5-Digit ZIP C | ode:1      |           |  |
|-------------|-------------------|------------|-----------|--|
| ZIP         | Area              | Population | POP_DEN   |  |
| 76401       | 0.00              | 0.012      | 62.1778   |  |
| 76649       | 0.00              | 0.000      | 6.6940    |  |
| 76043       | 134.64            | 6117.444   | 45.4367   |  |
| 76433       | 24.75             | 340.083    | 13,7408   |  |
| 76476       | 106.78            | 2757.874   | 25.8274   |  |
| 76048       | 112.00            | 23334.000  | 208.3400  |  |
| 76690       | 0.00              | 0.011      | 14.1719   |  |
| 76652       | 0.01              | 0.096      | 14.6713   |  |
| 76077       | 9.20              | 655.000    | 71.1940   |  |
| 76070       | 34.89             | 778.990    | 22.3270   |  |
| 76849       | 115.45            | 25337.000  | 219.4547  |  |
| 76844       | 95.36             | 4203.000   | 44.0729   |  |
| 76472       | 0.00              | 0.011      | 14.4074   |  |
| 76067       | 19.40             | 2266.672   | 116.8680  |  |
| 76486       | 19.93             | 272.243    | 13.6569   |  |
| 76458       | 0.03              | 0.281      | 10.9844   |  |
| 76462       | 112.51            | 1929.145   | 17.1467   |  |
| 76066       | 81.49             | 3260.009   | 40.0055   |  |
| 76087       | 196.27            | 27108.000  | 138.1133  |  |
| 76086       | 13.73             | 19721.000  | 1436.0177 |  |
| 76490       | 0.74              | 63.000     | 84.7155   |  |
| 76088       | 173.93            | 11675.999  | 67.1292   |  |
| 76487       | 74.69             | 1981.221   | 26.5270   |  |
| 76035       | 58.86             | 1560.000   | 26.5031   |  |
| 76008       | 77.72             | 14465.000  | 186.1086  |  |
| 76085       | 64.29             | 10568.000  | 164.3917  |  |
| 76082       | 100.33            | 18584.000  | 185.2312  |  |
| 76108       | 43.21             | 40446.000  | 936.1101  |  |
| 76020       | 74.55             | 27937.000  | 374.7305  |  |
| 76426       | 116.74            | 9863.443   | 84.4898   |  |
| 76230       | 0.00              | 0.075      | 24.3431   |  |
| 76431       | 107.66            | 2999.105   | 27.8563   |  |
| 76073       | 86.06             | 5142.000   | 59.7472   |  |

41/49

#### N. P. Taliceo Spatial Organization of Data & Data Extraction

Maptitude Capabilities in Insurance Exercise Data Collection Steps

# Step 2b – Calculating Fields

| Fill 8 ×                      | Fill   |
|-------------------------------|--------|
| Fill Method                   | Fill M |
| Single Value                  | © Sir  |
| Sequence Start 1 Step 1       | © Se   |
| © Formula                     | @ Fo   |
| © Tag                         | 🔘 Ta   |
| Using layer                   | Usi    |
| Selection Set                 | Selec  |
| Tag with                      | т      |
|                               |        |
|                               |        |
| Aggregate                     | © Ag   |
| Clear all values in the range | © CI   |
| OK Cancel                     |        |

| 8                             | x         |
|-------------------------------|-----------|
| Fill Method                   |           |
| 🔘 Single Value                |           |
| Sequence Start 1 Step 1       |           |
| Formula Population / Area     |           |
| © Tag                         | _         |
| Using layer                   | -         |
| Selection Set                 | •         |
| Tag with                      | -         |
|                               |           |
|                               |           |
| Ø Aggregate                   |           |
| Clear all values in the range |           |
| OK Cance                      | :         |
|                               | <u>ال</u> |

N. P. Taliceo

Spatial Organization of Data & Data Extraction

Maptitude Capabilities in Insurance Exercise Data Collection Steps

### Step 2b – Calculating Fields

| í | Dataview1 - 5 | i-Digit Z | IP Code:1  |             |           |
|---|---------------|-----------|------------|-------------|-----------|
| 3 | Area          | ZIP       | Population | [POP_DEN:1] | POP_DEN   |
|   | 0.00          | 76401     | 0.012      | 62.18       | 62.1778   |
|   | 0.00          | 76649     | 0.000      | 6.69        | 6.6940    |
|   | 134.64        | 76043     | 6117.444   | 45.44       | 45.4367   |
|   | 24.75         | 76433     | 340.083    | 13.74       | 13.7408   |
|   | 106.78        | 76476     | 2757.874   | 25.83       | 25.8274   |
|   | 112.00        | 76048     | 23334.000  | 208.34      | 208.3400  |
|   | 0.00          | 76690     | 0.011      | 14.17       | 14.1719   |
|   | 0.01          | 76652     | 0.096      | 14.67       | 14.6713   |
|   | 9.20          | 76077     | 655.000    | 71.19       | 71.1940   |
|   | 34.89         | 76070     | 778.990    | 22.33       | 22.3270   |
|   | 115.45        | 76049     | 25337.000  | 219.45      | 219.4547  |
|   | 95.36         | 76044     | 4203.000   | 44.07       | 44.0729   |
|   | 0.00          | 76472     | 0.011      | 14.41       | 14.4074   |
|   | 19.40         | 76067     | 2266.672   | 116.87      | 116,8680  |
|   | 19.93         | 76486     | 272.243    | 13.66       | 13.6569   |
|   | 0.03          | 76458     | 0.281      | 10.90       | 10.9044   |
|   | 112.51        | 76462     | 1929.145   | 17.15       | 17.1467   |
|   | 81.49         | 76066     | 3260.009   | 40.01       | 40.0055   |
|   | 196.27        | 76087     | 27108.000  | 138.11      | 138.1133  |
|   | 13.73         | 76086     | 19721.000  | 1436.02     | 1436.0177 |
|   | 0.74          | 76490     | 63.000     | 84.72       | 84.7155   |
|   | 173.93        | 76088     | 11675.999  | 67.13       | 67,1292   |
|   | 74.69         | 76487     | 1981.221   | 26.53       | 26.5270   |
|   | 58.86         | 76035     | 1560.000   | 26.50       | 26.5031   |
|   | 77.72         | 76008     | 14465.000  | 186.11      | 186.1086  |
|   | 64.29         | 76085     | 10568 000  | 164.39      | 164 3917  |
|   | 100.33        | 76082     | 18584 000  | 185.23      | 185 2312  |
|   | 43.21         | 76108     | 40446.000  | 936 11      | 936 1101  |
|   | 74 55         | 76020     | 27937 000  | 374 73      | 374 7305  |
|   | 116.74        | 76426     | 9863 443   | 84.49       | 84 4898   |
|   | 0.00          | 76230     | 0.075      | 24 34       | 24 3431   |
|   | 107.66        | 76431     | 2999 105   | 27.86       | 27.8563   |
|   | 30.39         | 76073     | 5142 000   | 59.75       | 59 7472   |
|   | 66.06         | 100/3     | 5142.000   | 59.75       | 33.7472   |

<□ ▶ < □ ▶ < 豆 ▶ < 豆 ▶ ミヨ > シへ · 43/49

N. P. Taliceo Spatial Orga

Maptitude Capabilities in Insurance Exercise Data Collection Steps

# Step 2c – Calculating Statistics

1 You can use the compute statistics tool 🖾 when the dataview is open to view summary statistics about your data.

| 🔢 Dataview4 - 5-Dig | git ZIP Code:1 Statist | ics           |            |            |              | - • ×       |
|---------------------|------------------------|---------------|------------|------------|--------------|-------------|
| Field               | Count                  | Sum           | Minimum    | Maximum    | Mean         | [Std. Dev.] |
| Area                | 316                    | 9641.2030     | 0.0000     | 304.2388   | 30.510136    | 42.4200     |
| ZIP                 | 316                    | 23899943.0000 | 75001.0000 | 76690.0000 | 75632.731013 | 517.2340    |
| Population          | 316                    | 6828647.0949  | 0.0000     | 92532.0000 | 21609.642705 | 19180.6727  |
| [POP_DEN:1]         | 316                    | 679667.8672   | 0.0000     | 53185.2734 | 2150.847681  | 3572.7344   |
| POP_DEN             | 316                    | 679667.8639   | 0.0000     | 53185.2725 | 2150.847671  | 3572.7343   |
|                     |                        |               |            |            |              |             |
|                     |                        |               |            | 40544      |              | N = 1       |

Maptitude Capabilities in Insurance Exercise Data Collection Steps

#### Step 3a – Exporting Data as a Shapefile

- Once the data is selected, go to File  $\rightarrow$  Export  $\rightarrow$  Geography.
  - Export: Selection
  - To: ESRI Shape
- Several files that comprise the shapefile will be exported to your local disk.
- The DBF file will contain all relevant selected data per ZIP Code.

| Export 5-Digit ZI | Code Geography            |  |  |  |  |  |
|-------------------|---------------------------|--|--|--|--|--|
| Export            | Selection 👻               |  |  |  |  |  |
| То                | Esri Shape 🗸 🗸            |  |  |  |  |  |
| Data Field        |                           |  |  |  |  |  |
| Node ID Field     | <b></b>                   |  |  |  |  |  |
| Output Names      |                           |  |  |  |  |  |
| Layer Name        | 5-Digit ZIP Code          |  |  |  |  |  |
| Node Name         |                           |  |  |  |  |  |
| Options           |                           |  |  |  |  |  |
| 📝 Include Bu      | ilt-in Data               |  |  |  |  |  |
| 📃 Add layer t     | o map                     |  |  |  |  |  |
| Export as C       | Export as Centroid Points |  |  |  |  |  |
| Create Top        | ology                     |  |  |  |  |  |
| ОК                | Cancel Coordinates        |  |  |  |  |  |

Maptitude Capabilities in Insurance Exercise Data Collection Steps

# Step 3b – Importing Data into MS Excel

Only if you want the data directly from a shapefile database.

- Right-click on the shapefile's DBF file → Copy → Paste.
- Change the extension from a .DBF to .CSV. Click OK when the warning prompts.
- Double-click on the new file to open in MS Excel.
- Olete irrelevant columns.

| 4   | A        | 8            | C D     | 8              | +   | 0 1   | 1 1     | 1       | ĸ        | L M           | N         | 0         | P         | Q       |           | 8        | 1   |
|-----|----------|--------------|---------|----------------|-----|-------|---------|---------|----------|---------------|-----------|-----------|-----------|---------|-----------|----------|-----|
| 1.1 | 0        | AREA         | COI 515 | CAUPINANE      |     | \$7.2 | IP{COU  | NCOUN   | COUNCI   | CON HH MEDIAN | HH_MEAN_D | H_INCOM H | H_INCOM/H | INCOMIN | H_INCOMEN | H_INCOME | н_п |
| 2   | 13672975 | 444.02       | 1 7540  | 1 Stephenville |     | TX 7  | 64 4334 | 3       |          | 39500         | 55515     | 1957      | 650       | 1034    | 1125      | 1299     |     |
| 3   | 13671187 | 132.36       | 3 7964  | 9 Hedell       |     | TR 7  | 66 4803 | 5 48143 |          | 82292         | 65293     | 44        | 48        | 83      | 28        | 38       |     |
| 4   | 13671207 | 155.91       | 0 7504  | Glen Rose      |     | TX 7  | 90 4642 | 5 40005 |          | 52964         | 65405     | 129       | 210       | 373     | 267       | 415      |     |
| 3   | 13971230 | 97.87        | 2 7943  | s Bluff Dale   |     | 11.7  | 64 4534 | 3 45221 | 45425    | 55354         | 94370     | 25        | 22        | 24      | 75        | 88       |     |
| 6   | 13571249 | 1 206.79     | 2 7547  | S Tolar        |     | TX 7  | 64 4322 | 1       |          | 49920         | 65663     | 71        | 50        | 115     | 145       | 132      |     |
| 7   | 13671266 | 112.00       | 1 7804  | s Granbury     |     | 78.7  | 80 4522 | 1       |          | 45708         | 00833     | 471       | 499       | 1145    | 1185      | 1275     |     |
| 2   | 13571288 | 72.54        | 2 7969  | Walnut Sprin   | gs. | TX 7  | 66 6802 | 5       |          | 34554         | 56647     | 26        | 20        | 77      | 43        | 61       |     |
| 2   | 13671306 | 81.72        | 3 7965  | 2 Kopperl      |     | TX 7  | 60 4503 | 5       |          | 35538         | 54747     | 20        | 35        | 65      | 54        | 57       |     |
| 10  | 13671336 | 9.20         | 3 7907  | 7 Rainbow      |     | TX 7  | 60 6362 | 5       |          | 41253         | 56898     | 9         | 21        | 42      | 22        | 54       |     |
| 11  | 13671343 | 34.85        | 2 7907  | Nerso          |     | TX 7  | 60 4542 | 5 45251 |          | 64353         | 75635     | 11        | 24        | 22      | 13        | 62       |     |
| 12  | 13671361 | 115.45       | 2 7902  | a Granbury     |     | TX 7  | 60 6822 | 1       |          | 64315         | 83598     | 482       | 368       | 634     | 1260      | 1292     |     |
| 13  | 13571300 | 25.36        | 1 7904  | 4 Godley       |     | TX 7  | 60 4525 | 1       |          | 60565         | 09016     | 56        | 66        | 131     | 120       | 216      |     |
| 14  | 13675482 | 902.10       | 2 7647  | 2 Santo        |     | TX 7  | 64 4336 | 8       |          | 47115         | 68643     | 54        | 18        | 20      | 80        | 115      |     |
| 15  | 13671502 | 106.25       | 3 7505  | 7 Mineral Wel  | h   | TX 7  | 90 4836 | 3 48367 |          | 36475         | 54478     | 807       | 661       | 001     | 1217      | 1121     | _   |
| 16  | 13671522 | 89.26        | 0.7948  | 6 Pennin       |     | TX 7  | 64 4823 | 7 45367 | 48363    | 56015         | 68699     | 35        |           | 58      | 43        | 71       |     |
| 17  | 11725067 | 556.20       | 1 7545  | Jacksboro      |     | TX 7  | 64 4823 | 7       |          | 53012         | 72904     | 110       | 93        | 151     | 267       | 227      | _   |
| 18  | 13725095 | 170.88       | 0.7946  | z Upen         |     | TX 7  | 64 4522 | 1 45587 | 45145 41 | 1563 53768    | 80,983    | 75        | 55        | 135     | 135       | 163      |     |
| 19  | 13725135 | \$2.94       | 4 7906  | s Milup        |     | TX 7  | 50 4335 | 2       |          | 64544         | 93453     | 60        | 66        | 42      | 92        | 214      | _   |
| 3   | 13725134 | 126.27       | 3 7908  | 7 Weatherford  |     | TX 7  | 4536    | 7       |          | 771.18        | 24413     | 352       | 255       | 755     | 835       | 1252     |     |
| 21  | 13725160 | 13.72        | 0 7909  | S Weatherford  |     | TX 7  | 60 4225 | 2       |          | 53531         | 63958     | \$20      | 419       | 721     | 900       | 254      | _   |
| 22  | 13725179 | 0.74         | 2 7949  | When a         |     | TX 7  | 64 4556 | 7       |          | 57513         | 77541     | 3         | 1         | 2       | 2         | 4        |     |
| 22  | 13725191 | 172.93       | 1 7908  | Weatherford    |     | TX 7  | 60 6836 | 2       |          | 64571         | 82091     | 298       | 118       | 225     | 259       | 628      | _   |
| 84  | 13725215 | 69.34        | 3 7946  | 7 Poohville    |     | TX 7  | 64 4536 | 7 45497 | 45237    | 54765         | 67433     | 36        | 23        | 45      | 52        | 140      |     |
| 8   | 13725234 | 58.85        | 0 7902  | 5 Cresson      |     | TX 7  | 60 4836 | 7 48251 | 48221    | 96194         | 130938    | 17        | 8         | 25      | 32        | 52       | _   |
| 8   | 13725254 | 77.72        | 1 7900  | Aledo          |     | TX 7  | 90 4536 | 7 45422 |          | 109279        | 135964    | 113       | 40        | 247     | 200       | 277      |     |
| 2   | 13725272 | 64.29        | 4 7908  | 5 Weatherford  |     | TX 7  | 60 4336 | 2       |          | 59079         | 78344     | 296       | 133       | 263     | 852       | 515      | _   |
| 25  | 13725291 | 100.33       | 2 7905  | 2 Springtown   |     | TX 7  | 90 4836 | 7 40497 |          | 56737         | 67255     | 452       | 352       | 575     | 695       | 200      |     |
| 3   | 13725311 | 43.21        | 2 7910  | s Fortworth    |     | TR 7  | 61 4543 | 9 48367 |          | 64265         | 75859     | 695       | 426       | 1238    | 1528      | 2525     | _   |
| 8   | 13725333 | 74.55        | 0 7902  | Azle C         |     | TX 7  | 90 4836 | 7 40422 |          | 59954         | 79297     | 719       | 375       | 1044    | 729       | 1555     | _   |
| 51  | 13725355 | 134.55       | 2 7942  | s Bridgeport   |     | TX 7  | 44 4545 | 7 45237 |          | 45477         | 63353     | 359       | 85        | 633     | 632       | 575      |     |
| 22  | 12725277 | 296.41       | 2 7522  | a Boule        |     | TK 7  | 62 4822 | 7 48227 | 48077    | 46405         | 61507     | 227       | 216       | 664     | 415       | 575      |     |
| 53  | 13725401 | 131.42       | 3 7943  | Checo          |     | TX 7  | 64 4545 | 7 45237 |          | 56515         | 71108     | 45        | 42        | 132     | 181       | 178      | _   |
| 24  | 12725422 | 96.06        | 1 7907  | Paradise       |     | TK 7  | 60 4345 | 2       |          | 61292         | 72908     | 79        | 20        | 115     | 214       | 269      | -   |
| 25  | 13725441 | 53.55        | 3 7902  | 5 Boyd         |     | TX 7  | 10 4545 | 7       |          | 57317         | 03223     | 52        | 67        | 142     | 255       | 255      | _   |
| 21  | 13725460 | 91.67        | 2 7622  | 5 Alvord       |     | TK 7  | 62 634W | 2       |          | 63560         | 79694     | 67        | 15        | 90      | 132       | 150      | -   |
|     |          | dis seller d |         | 2              |     |       |         | •       |          |               | 141 I     |           |           |         |           |          | _   |

Summary Additional Resources Questions

### Summary and Conclusions

- Much of the geographic hierarchy data is available pre-installed or for purchase in the Maptitude software.
- Up-to-date country-level geographic and demographic data are available for download, along with a variety of nationwide data layers.
- It is easy to find geographic and demographic data using Maptitude, and to then export these data for further analysis in third party software.

Summary Additional Resources Questions

#### Additional Resources

- Additional data available for download: https://www2.caliper.com/store/product-category/ download-category/
- To access information about data packages, in Maptitude, navigate to Help  $\rightarrow$  Data Package Help  $\rightarrow$  U.S. Region Help (HERE).
- For additional information on census summary levels, visit: https://www.caliper.com/maptitude/census2000data/ summarylevels.htm
- For information on available United States data, visit: https://www.caliper.com/maptitude/international/ unitedstates.htm

Summary Additional Resources Questions

# **Questions?**

N. P. Taliceo Spatial Organization of Data & Data Extraction